# 14.2.4 Lab: Install an All-in-one Printer/Scanner

# Introduction

Print and complete this lab.

In this lab, you will check the Windows XP Hardware Compatibility List (HCL) for your All-in-one Printer/Scanner, install the all-in-one printer/scanner, upgrade the driver and any associated software, and test the printer and scanner.

## **Recommended Equipment**

- A computer with the Windows XP operating system
- An available USB port on the computer
- All-in-one Printer/Scanner
- Printer/scanner installation CD
- An Internet connection

## Step 1

Open Internet Explorer.

Search the Microsoft Website for "windows xp hcl".

Choose "Windows XP".

Choose "Devices".

Choose the processor type used by the computer.

Select "Printers & Scanners".

Choose "Start".

Search the HCL for your All-in-one Printer/Scanner.

What Company manufactures this component?

For what operating system(s) was this component designed?

For what operating system(s) has this component been certified?

#### Step 2

Carefully unpack and assemble the printer/scanner if necessary. Follow the manufacturer's instructions.

Plug the printer/scanner into a grounded wall outlet and turn on the unit. Do not attach the USB cable to the computer until instructed to do so.

#### Step 3

Insert the manufacturer's software CD into the optical drive. If the installation program does not start automatically, select **Start > My Computer**, and then double-click the **Epson CD-ROM** icon.

The "Install Menu" window appears.

Click Install.

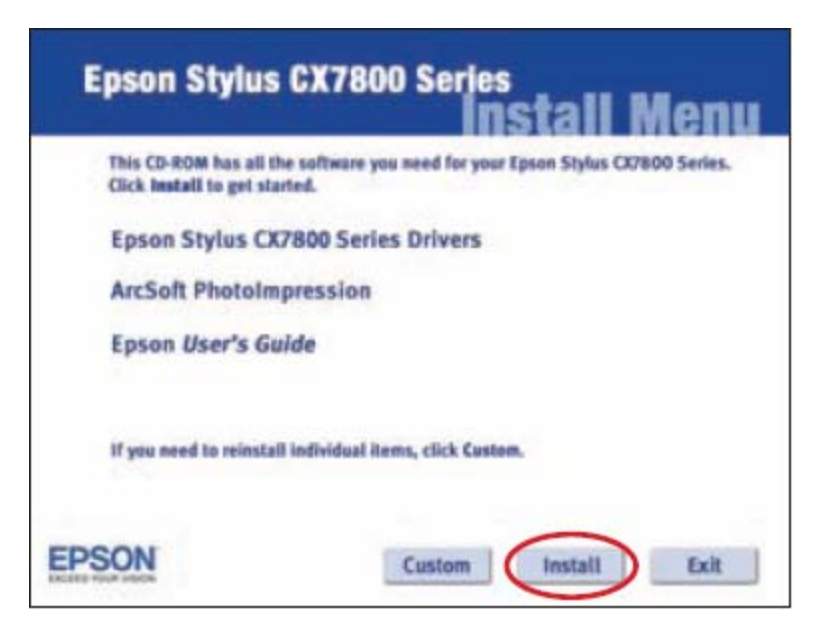

Connect the USB cable when instructed.

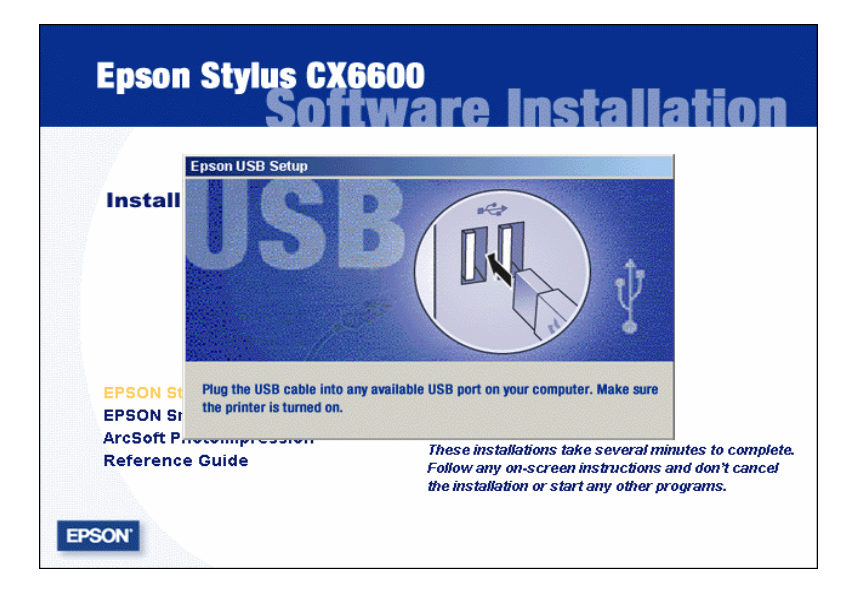

The "License Agreement" window appears.

| Click | Yes. |
|-------|------|
|-------|------|

| ArcSoft Software Suite                                                                                                    |  |  |
|----------------------------------------------------------------------------------------------------|--|--|
| License Agreement<br>Please read the following license agreement carefully.                                                                                                    |  |  |
| Press the PAGE DOWN key to see the rest of the agreement.                                                                                                    |  |  |
| End User License Agreement The following is a legal software license agreement between you, the software end user, and ArcSoft, Inc. Carefully read this license agreement before using the product. Using the product indicates that you have read this license agreement and agree to its terms. Grant of License. This license permits you to use one copy of the software included in this package on any single computer. For each software licensee, the program can be "in use" on only one computer at any given time. The software is "in use" when it is either To you accept all the terms of the preceding License Agreement? If you choose No, the setup will close. To install ArcSoft Software Suite, you must accept this agreement. |  |  |
| InstallShield                                                                                                    |  |  |

The "Epson Product Registration" window appears.

Click Cancel.

| pson Product Registration                                                                                                    |   |  |
|----------------------------------------------------------------------------------------------------|---|--|
| <b>EPSON</b> <sup>®</sup> Product Registration                                                                                                    |   |  |
| Thanks for buying Epson.                                                                                                    |   |  |
| The information you provide is exclusively for Epson's use and is not rented, sold,<br>or shared with other companies in accordance with our Privacy Policy.<br>For more information, please click the button below. |   |  |
| Your Country: USA<br>Your language preference: English EN                                                                                                    | 1 |  |
| Failure to complete and return this form will not diminish your warranty rights.                                                                                                    |   |  |
| Privacy Policy Next > Cancel                                                                                                    |   |  |

#### Step 4

Go to the All-in-one Printer/Scanner manufacturer's website and download the newest drivers for the All-in-one Printer/Scanner.

Click Start, and then right-click My Computer. Choose Manage > Device Manager.

The Device Manager appears in the right column.

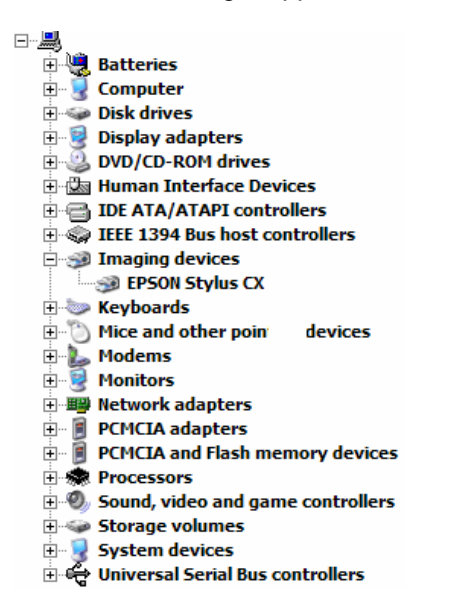

Double-click the All-in-one Printer/Scanner, and then select the Driver tab.

Choose Update Driver.

| General Driver Details   | 1                                                                                               |
|--------------------------|-------------------------------------------------------------------------------------------------|
| EPSON Stylus             |                                                                                                 |
| Driver Provider:         | EPSON                                                                                           |
| Driver Date:             | 3/11/2004                                                                                       |
| Driver Version:          | 2.3.0.0                                                                                         |
| Digital Signer:          | Microsoft Windows Hardware Compatibility Publ                                                   |
| Driver Details           | To view details about the driver files.                                                         |
| Update Driver            | To update the driver for this device.                                                           |
| <u>R</u> oll Back Driver | If the device fails after updating the driver, roll<br>back to the previously installed driver. |
| <u>U</u> ninstall        | To uninstall the driver (Advanced).                                                             |
|                          | OK Cancel                                                                                       |

Follow the instructions to install the driver that was downloaded.

Choose Start > Printers and Faxes.

Right-click All-in-one Printer/Scanner, and then click Properties.

| Printers and Faxes                                                                                                    |
|----------------------------------------------------------------------------------------------------|
| Elle Edit View Favorites Iools Help                                                                                                    |
| 🕞 Back 👻 💮 👻 🏂 Search 😥 Folders 🛄 👻                                                                                                    |
| Address 🚱 Printers and Faxes 💌 🄁 Go                                                                                                    |
| Printer Tasks     PEON Stylus CX7800 Series       Image: Image: Im |
| See Also 🌣                                                                                                    |
| <ul> <li>Troubleshoot printing</li> <li>Get help with printing</li> </ul>                                                                                                    |
| Other Places 🕆                                                                                                    |
| <sup>[2]</sup> Control Panel <sup>[2]</sup> Control Panel <sup>[2]</sup> Hy Documents <sup>[2]</sup> My Pictures <sup>[2]</sup> My Computer                                                                                                    |
| Details ¥                                                                                                    |
|                                                                                                    |

Click the **Print Test Page** button.

| EPSON Stylus CX7800 Series Properties           | ? ×                             |  |
|-------------------------------------------------|---------------------------------|--|
| Color Management Security General Sharing Ports | Version Information<br>Advanced |  |
| EPSON Stylus CX7800 Series                      |                                 |  |
| Location:                                       |                                 |  |
| Comment:                                        |                                 |  |
| Model: EPSON Stylus CX6600 Series               |                                 |  |
| Features                                        |                                 |  |
| Color: Yes Paper available:                     |                                 |  |
| Double-sided: Yes Letter (8 1/2 x 1             | 11 in) 🔺                        |  |
| Staple: No                                      |                                 |  |
| Speed: Unknown                                  |                                 |  |
| Maximum resolution: Unknown                     |                                 |  |
| Printing Preferences Print Test Page            |                                 |  |
| ОК                                              | Cancel Apply                    |  |

## Step 5

Place a picture or document in the upper left corner of the scanner, face down.

Double-click the **Epson Scan** icon on the desktop or open the **Epson SmartPanel** using the **Start** menu.

Scan the image.

Print the scanned image.